## Enviar Frequência - Bolsista SIPAC

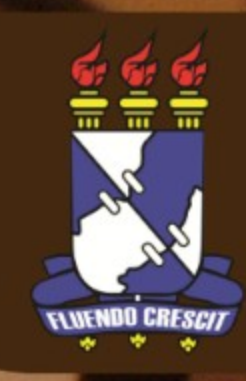

Esse manual visa orientar os chefes de setores a realizar o envio da frequência dos bolsistas lotados em suas unidades. Para acessar essa funcionalidade o usuário deve acessar o Portal Administrativo após logar no http://www.sipac.ufs.br.

Pode-se acessar o Portal Administrativo através dos caminhos destacados em vermelho na imagem abaixo.

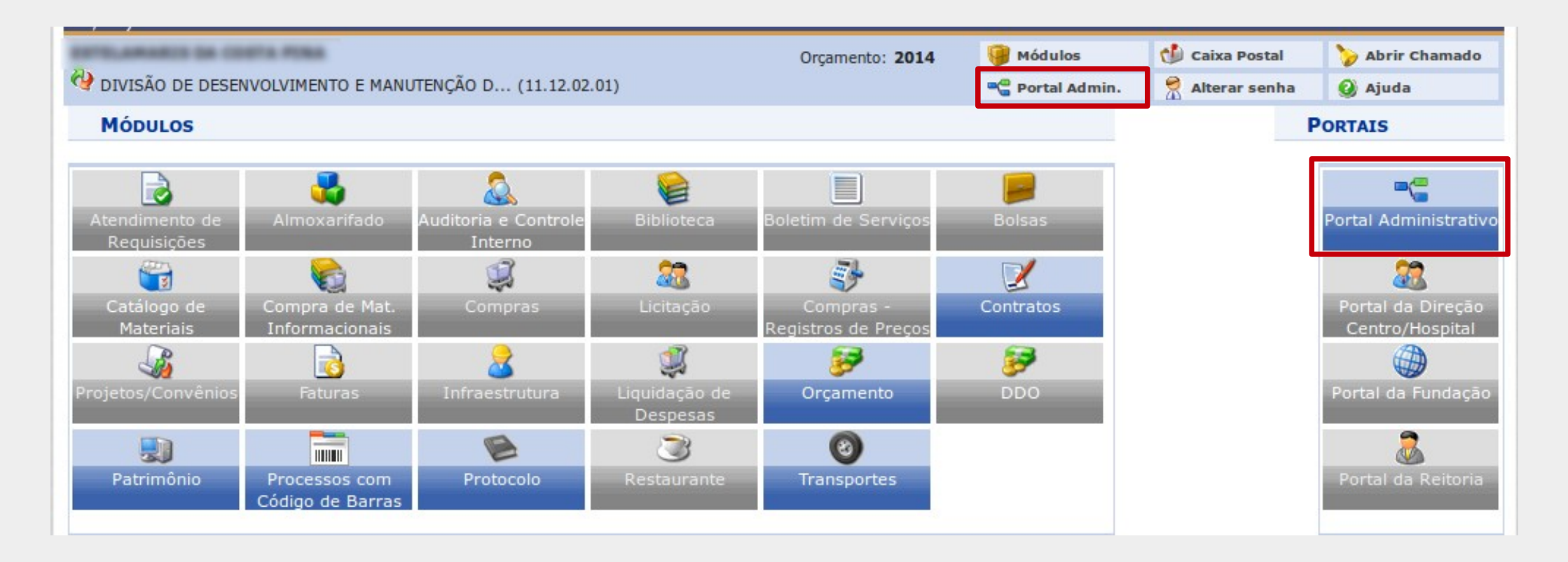

Obs.: Os dados utilizados nos exemplos desse manual são ilustrativos, eles são apresentados visando instruir o usuário na utilização do sistema.

Na tela do Portal Administrativo, o caminho para envio das frequências é mostrado na tela abaixo:

| CONTRACTOR CONTRACTOR                                        |                           | Orçamento: 2014                                                             | 🎯 Módulos             | 🕩 c   | aixa Postal   | 🍃 Abrir Chamado |
|--------------------------------------------------------------|---------------------------|-----------------------------------------------------------------------------|-----------------------|-------|---------------|-----------------|
| <b>Q</b>                                                     |                           |                                                                             | 📲 Portal Admin.       | 🧖 A   | Alterar senha | 🕗 Ajuda         |
| n Requisições 🔋 Comunicação                                  | 💰 Bolsas 🛒 Compras 🗋 Cor  | ntratos 🔒 Orçamento 💷 Patrimônio                                            | 📄 Protocolo 🔍 Ou      | utros |               |                 |
|                                                              | Buscar Aluno              |                                                                             |                       |       |               |                 |
| Aquisição de Acervo Biblio                                   | Cadastrar Novo Bolsista   |                                                                             |                       |       |               |                 |
| "Comunicamos que a aquisição<br>informado oportunamente pela | Bolsistas 🔹               | elo sistema adotado pela BICEN e o per                                      | ríodo de aquisição se | erá   | Caixa Postal  |                 |
|                                                              | Frequências I             | Enviar Folha de Frequência                                                  |                       |       | Trocar Foto   |                 |
|                                                              | Oportunidades de Bolsas 🕠 | Visualizar Frequência Enviada                                               |                       |       | Editar Perfil |                 |
|                                                              |                           | Solicitar Frequência Fora de Prazo<br>Visualizar Solicitações de Freq. Fora | a do Prazo Enviadas   | ,     | Alterar Senha |                 |

Ao clicar no link para enviar frequência, a seguinte tela é exibida:

| Para ajudar no envio<br>CLIQUE AQUI PARA | da folha de frequência foi disponibilizado um manual.<br>BAIXAR O MANUAL |     |  |
|------------------------------------------|--------------------------------------------------------------------------|-----|--|
|                                          | Setores com frequências a enviar                                         |     |  |
|                                          | Unidade: *                                                               | - ? |  |
|                                          | Cancelar Continuar >>                                                    |     |  |
|                                          | 🖈 Campos de preenchimento obrigatório.                                   |     |  |

Deve-se escolher a unidade a qual será enviada a frequência dos bolsistas e logo em seguida clicar no botão **CONTINUAR**.

Os bolsistas lotados na unidade selecionada são exibidos. Para registrar a frequência, preencher o campo destacado em vermelho na imagem com a porcentagem de frequência de cada um, se desejar marcar todos com 100% clicar no link **Marcar Todos**. Vale lembrar que somente são enviadas as frequências dos bolsistas onde a caixa de seleção (indicada com a seta) esteja selecionada, os que não forem enviados podem ser enviados posteriormente até a data limite definida pela PROPLAN. Após preencher a frequência clicar no botão **CONTINUAR**.

|   |           | Fo<br>Unidade: DIVISÃO DE I<br>SISTEMAS<br>Período: Julho de 2014                                                                                                    | LHA DE FREQUÊNCIA<br>DESENVOLVIMENTO E MANUTENÇÃO DE |              |            |              |
|---|-----------|----------------------------------------------------------------------------------------------------|------------------------------------------------------|--------------|------------|--------------|
|   |           |                                                                                                    | BOLSAS                                               |              |            |              |
|   | Matrícula | Bolsista                                                                                                    | Tipo de Bolsa                                        | Qtd. Enviada | Frequência | Marcar Todos |
| 1 |           | ADCUPTADES JOSE DOS SAMTOS METO                                                                                                    | Bolsa CPD - (UFS)                                    | 0            | %          |              |
| _ |           | Design of the local division of the local division of the local di | Boles CPD - (UES)                                    | 0            | 06         |              |
| 2 |           | for the second second second                                                                                                    | Doisa CFD - (013)                                    | U            | -70        |              |

A tela seguinte exibe as informações cadastradas para conferência, se estiverem corretas clicar no botão **CONFIRMAR**.

|   |               | FOLHA DE FREQUÊNCIA                                                                 |                   |            |
|---|---------------|-------------------------------------------------------------------------------------|-------------------|------------|
|   |               | Unidade: DIVISÃO DE DESENVOLVIMENTO E MA<br>(11.12.02.01)<br>Período: Julho de 2014 | ANUT. DE SISTEMAS |            |
|   |               |                                                                                     |                   |            |
|   |               | FREQUENCIAS GERADAS                                                                 |                   |            |
|   | Matrícula     | Nome                                                                                | Tipo de Bolsa     | Frequência |
| 1 |               | DAMES METHING OF SELA                                                               | Bolsa CPD         | 100%       |
| 2 | 2007020001175 | ADCLEMADES JOSE DOS SAMPOS METO                                                     | Bolsa CPD         | 100%       |
| 3 |               | THEADD DA SILLIA ALMEDIA                                                            | Bolsa CPD         | 0%         |
|   |               | Confirmar << Voltar Car                                                             | ncelar            |            |

Após a confirmação, um relatório de envio da folha de frequência é gerado listando os bolsistas da unidade que tiveram suas frequências enviadas.

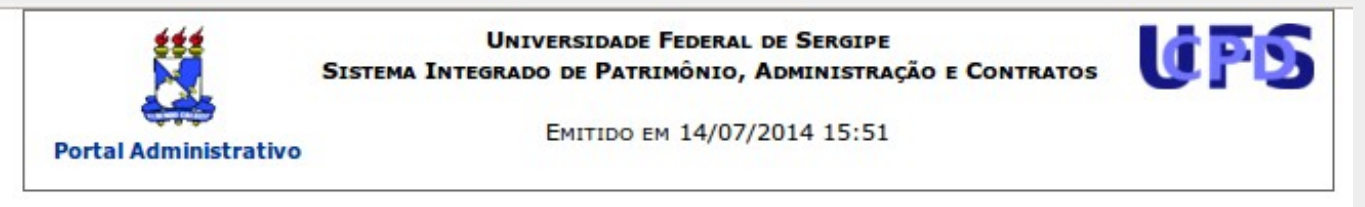

## RELATÓRIO DO ENVIO DE FOLHA DE FREQUÊNCIA

 Período:
 Julho de 2014

 Unidade:
 11120201 - DIVISÃO DE DESENVOLVIMENTO E MANUTENÇÃO DE SISTEMAS

 Tipos de bolsa:
 Todos

| Bolsista (Matrícula - Nome)        | Tipo de Bolsa        | Freqüência  | Início     | Fim        |
|------------------------------------|----------------------|-------------|------------|------------|
| Unidade: 11120201 - DIVISÃO DE DES | ENVOLVIMENTO E MANUT | ENÇÃO DE SI | STEMAS     |            |
| 1 JANNUMBLING ADULENADES KINE D    | Bolsa CPD (UFS)      | 100%        | 01/07/2014 | 31/07/2015 |
| 2 MILLINGLING DAMELS BETTERNA DA   | Bolsa CPD (UFS)      | 100%        | 01/07/2014 | 31/07/2015 |
| 3 minutes and the state au         | Bolsa CPD (UFS)      | 0%          | 01/07/2014 | 31/07/2015 |

São Cristóvão/SE, 14 de Julho de 2014

Assinatura do responsável pelo envio

| Nome:                  |  |
|------------------------|--|
| Cargo ou Função: CHEFE |  |
| Matrícula:             |  |

🔇 Voltar

Assinatura

Imprimir 🚔

Em caso de falha técnica ou dúvidas relacionadas ao sistema solicitar atendimento no site: http://www.sipac.ufs.br, no Portal Administrativo clique no botão > Abrir chamado, será exibido um formulário onde é possível informar todos os detalhes do problema encontrado.

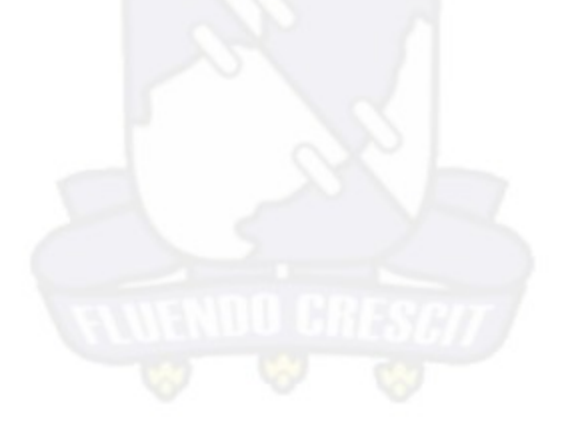

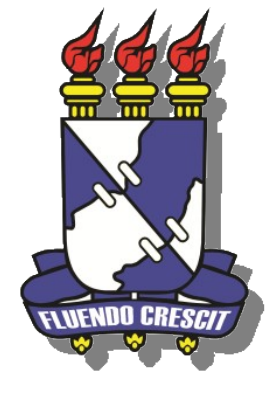

## UNIVERSIDADE FEDERAL DE SERGIPE NÚCLEO DE TECNOLOGIA DA INFORMAÇÃO - NTI